# PORTALE CLIENTI: Manuale utente

# INDICE

| INTRODUZIONE                                        | 3  |
|-----------------------------------------------------|----|
| LOGIN E REGISTRAZIONE                               | 3  |
| ESEGUIRE IL LOGIN O REGISTRAZIONE                   | 3  |
| NAVIGAZIONE:                                        | 4  |
| PANORAMICA                                          | 5  |
| DASHBOARD                                           | 5  |
| DETTAGLI UNITÀ                                      | 6  |
| ACCEDERE ALLE UNITÀ:                                | 6  |
| UNITÀ - ATTIVITÀ SVOLTA:                            | 7  |
| UNITÀ - ANALISI DELL'UNITÀ:                         | 8  |
| UNITÀ - ANALISI DEI CONSUMI ENERGETICI':            | 8  |
| SCARICARE BOLLE DI MANUTENZIONE                     | 9  |
| COME ESEGUIRE IL DOWNLOAD:                          | 9  |
| RESET DELLA PASSWORD                                | 10 |
| COME CAMBIARE LA PASSWORD:                          | 10 |
| GESTIONE DELLE NOTIFICHE                            | 11 |
| COME ABILITARE/DISABILITARE LE NOTIFICHE:           | 11 |
| AGILE INFOTAINMENT                                  | 12 |
| CUSTOMIZZARE LO SCHERMO DEL PROPRIO EOX:            | 12 |
| SUPPORTO TECNICO                                    | 13 |
| RICHIEDERE SUPPORTO TECNICO PER IL CUSTOMER PORTAL: | 13 |

### INTRODUZIONE

Il nostro Portale clienti offre un unico punto di accesso alle informazioni rilevanti della società di servizi e dell'unità, nonché opzioni di self-service.

Inoltre, visualizza le informazioni rilevanti dai nostri sistemi ERP interni e le informazioni in tempo reale dal cloud MAX.

Utilizzando il nostro Portale clienti, i clienti possono gestire le loro unità in modo più efficace ed efficiente. Possono godere dei seguenti vantaggi:

- Statistiche sul traffico dell'unità in tempo reale (disponibili su abbonamento)
- Informazioni in tempo reale quando un'unità viene spenta, rimessa in servizio o sottoposta a manutenzione preventiva (disponibile con abbonamento).
- Gestione online dell'account cliente.
- Invio di richieste di servizio online.
- Abbonamento alle notifiche via e-mail.
- Scarica i report e le fatture dello storico dei servizi e della manutenzione.

Questo documento è destinato a servire come riferimento per le funzionalità del Portale clienti, e vi introdurrà all'utilizzo dello strumento.

**Nota:** Le immagini di questo manuale servono a spiegare come utilizzare il Portale clienti e possono differire dall'effettiva interfaccia utente.

# LOGIN E REGISTRAZIONE

ESEGUIRE IL LOGIN O REGISTRAZIONE

Per accedere al Portale clienti, è sufficiente visitare il seguente link: ea.myportal.tkelevator.com Si presenterà la seguente schermata:

| Portale Clienti                | and the   |  |
|--------------------------------|-----------|--|
| TKE                            |           |  |
| Accedi name                    | a martine |  |
| Password                       |           |  |
| Avete dimenticato la password? |           |  |
| Accedi                         |           |  |
|                                |           |  |

Da questa schermata è possibile eseguire il login per gli utenti/clienti già registrati, inserendo le proprie credenziali di accesso.

#### **Recupero della Password:**

Nel caso la password sia stata smarrita, sarà possibile chiederne il riprisitino in autonomia attravero la voce "avete dimenticato la password?"

#### **Registrazione:**

Nel caso in cui Vi stiate registrando, è sufficiente cliccare sulla voce

"Iscriviti Ora", presente al di sotto del pulsante "Accedi".

Nella pagina seguente verrà mostrato come proseguire nell'operazione di registrazione.

### È possibile registrarsi al Customer Portal in totale autonomia.

Per procedere alla registrazione verranno richieste alcune informazioni. L'inserimento di alcune voci sarà obbligatorio, prima di poter procedere. Nell'immagine qui a fianco è mostrato il form da compilare per poter proseguire. E' importante notare che andrà inserito il proprio **numero di contratto**, di modo che i sistemi del Customer Portai si possano **connettere alle vostre unità**.

Una volta compilati i dati e cliccato il pulsante in fondo al form, sarete registrati e potrete accedere al tool.

| Personal Information                                 |                                |
|------------------------------------------------------|--------------------------------|
| Italy (IT)                                           | ٣                              |
| Language                                             | *                              |
| Email address                                        |                                |
| First Name                                           |                                |
| Last Name                                            |                                |
| Number to reach you                                  |                                |
| Contract Number                                      | 22                             |
| Contract Number                                      |                                |
| Verification code                                    | V-W-O                          |
| I've read and agreed                                 | Privacy Policy                 |
| All the following requi                              | rement <mark>s mu</mark> st be |
| met when registering                                 |                                |
| <ul> <li>Personal information</li> </ul>             | n can not be                   |
| <ul> <li>Customer/Group's in</li> </ul>              | formation can                  |
| not be null                                          |                                |
| <ul> <li>Correct verification</li> </ul>             | n code                         |
| <ul> <li>Correct email format</li> </ul>             | ŧ                              |
| <ul> <li>Read and agree to the<br/>policy</li> </ul> | e privacy                      |
|                                                      |                                |
|                                                      |                                |

#### NAVIGAZIONE:

Una volta eseguito l'accesso avrete a disposizione le sezioni mostrate nell'immagine qui sotto. Per accedere al Customer Portai e alle dashboard è necessario accedere tramite la prima voce, "Manutenzione Intelligente".

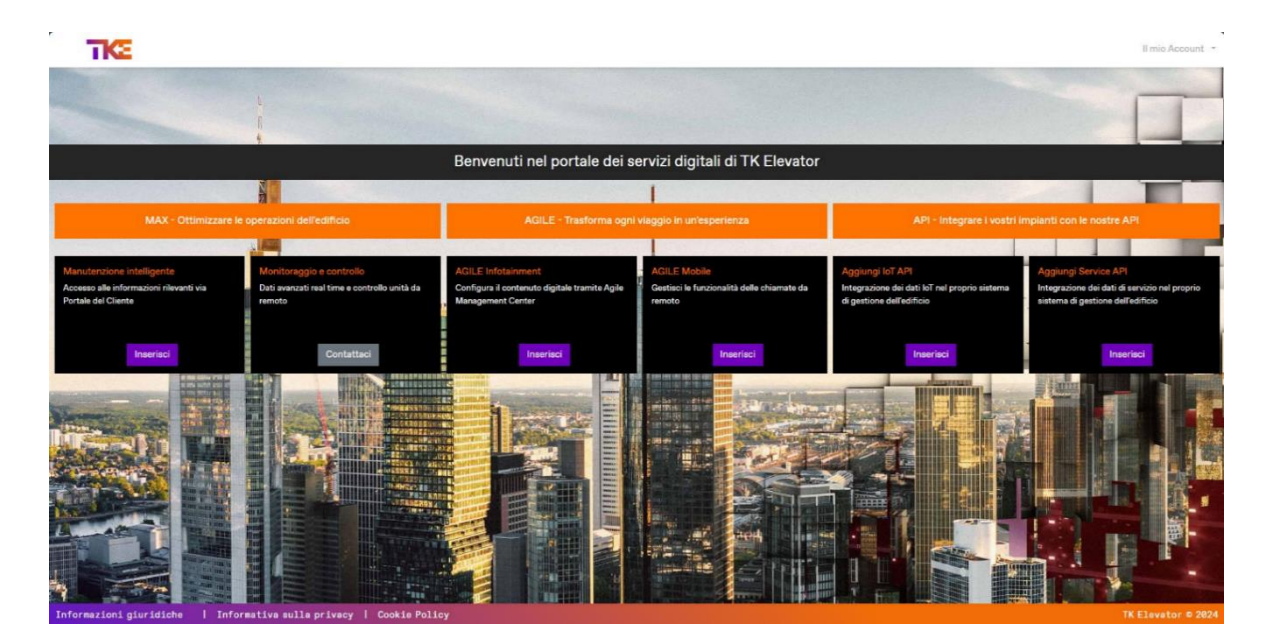

### PANORAMICA

#### DASHBOARD

La schermata di default è una panoramica generale delle proprie unità, e si configura come una dashboard che mostra diverse informazioni.

| omer WARRANTY · TKEUK · Filter by               | Filter by •                                           | No data available.                                         | Apply Filter                                    | Reset                                       |                                                                                                    | Request Service                                   |
|-------------------------------------------------|-------------------------------------------------------|------------------------------------------------------------|-------------------------------------------------|---------------------------------------------|----------------------------------------------------------------------------------------------------|---------------------------------------------------|
| Realtime MAX Status                             | Digital Subscrip<br>176<br>Units<br>Start Free Trial  | Premium<br>Pro<br>Po<br>Plus<br>Not subscribed             | Notifications<br>No new notifications           | from this session                           | Map View                                                                                                    |                                                   |
| Operational Other<br>Out of Service Drivnown    | Key Performanc<br>All Calls<br>Response Time<br>OH OM | e Indicator<br>D Breakdown Calls<br>Response Time<br>OH OM | ) Entrapment Calls ()<br>Response Time<br>OH OM | Last 4 Weeks V<br>Availability ①<br>100.00% | ALL DE LA CALLANDE LA CALLANDE | LIEVA E<br>NICER CHAD S<br>NICERA CHAD S<br>LIEVA |
| Jnit List<br>Realtime MAX Active Ticket Unit ID | Contract Num Cur                                      | stomer Name Building Name                                  | City Addre                                      | ss Asset Type                               | Digitally Enabl Subscriptions                                                                                                    | Action                                            |

1. **Panoramica delle unità:** Lo stato operativo delle unità è riassunto in questo grafico dinamico.

Esistono diversi stati dell'unità in base alle informazioni inviate dall'ascensore o da altri sistemi digitali. Un'unità può avere solo uno stato alla volta, come segue:

- Operativo (verde}: L'unità funziona e opera correttamente.
- Altro (giallo): L'unità ha uno stato speciale, il che significa che è stato rilevato un problema; o l'unità è in modalità manutenzione o in un'altra modalità specifica come "parcheggio" o "stand-alone". In generale, se l'unità è contrassegnata in giallo, il cliente non può utilizzarla, ma non è ancora fuori servizio.
- Fuori servizio (rosso): L'unità non funziona e non può essere utilizzata dal cliente.
- Sconosciuto (grigio): Lo stato dell'unità è sconosciuto. Questo potrebbe significare che l'unità non ha un dispositivo IoT o ha perso la connettività. L'unità potrebbe anche non essere abbonata a nessun prodotto digitale, o è un'unità sprovvista di MAX.
- 2. **Mappa:** Qualora venissero gestite più unità dislocate in più sedi, questa vista aiuterà a trovare l'unità giusta
- 3. **Indicatori di Servizio:** Questi indicatori mostrano lo stato attuale e le prestazioni di tutte le sue unità in tempo reale, come i tempi di risposta alle chiamate e la disponibilità generale delle unità.
- 4. Elenco delle unità: L'elenco delle unità mostra le informazioni più importanti sulle sue unità, come lo stato operativo, la posizione e l'indirizzo, gli abbonamenti ai servizi digitali, il numero di contratto di assistenza, il tipo di unità e altro ancora.

# DETTAGLI UNITÀ

#### ACCEDERE ALLE UNITÀ:

Dalla sezione in basso della dashboard è possibile ispezionare le singole unità (Lista delle Unità).

| Elenco unità          |                         |                  |          |                     |         |                       |               |                        |      |                      | View All            |
|-----------------------|-------------------------|------------------|----------|---------------------|---------|-----------------------|---------------|------------------------|------|----------------------|---------------------|
| Stato Unità real time | <b>Richieste Aperte</b> | Numero contratto | Unità Id | Nome dell'edificio  | città   | Indirizzo             | Tipo attività | Abilitato digitalmente | nick | Auto sottoiscrizione | Azione              |
| Non-MAX               | Nessuna richiesta a     | 211-056077-C.1.0 | 212895   | test_price          | Catania | Kronenstrasse 6       | Ascensore     |                        | 1AC  | sottoscrizione       | Dettaglio unità     |
| Non-MAX               | Nessuna richiesta a     | 211-056083-C.1.0 | 212900   | test_price          | Milan   | B-dul Basarabia Nr. 2 | Ascensore     |                        | 1    | sottoscrizione       | Dettaglio unità     |
| Non-MAX               | Nessuna richiesta a     | 614-056085-T.1.0 | 212902   | test_negative_price | Milan   | B-dul Basarabia Nr. 2 | Ascensore     |                        | 1AC  | sottoscrizione       | Dettaglio unità     |
| Non-MAX               | Nessuna richiesta a     | 211-056088-0.1.0 | 212904   | test_unit           | Milano  | Via Alessandro Volta  | Ascensore     |                        | 2AC  | sottoscrizione       | Dettaglio unità     |
| Non-MAX               | Nessuna richiesta a     | 211-056088-0.1.0 | 212905   | test_unit           | Milano  | Via Alessandro Volta  | Ascensore     |                        | 1AC  | sottoscrizione       | Dettaglio unità     |
| н н 1                 | н                       |                  |          |                     |         |                       |               |                        |      |                      | 1 - 5 di 6 elementi |

Cliccando sui pulsanti "Dettaglio Unità" sulla destra si potranno visualizzare le unità in modo più dettagliato e accedere alle seguenti informazioni:

- 1. Informazioni di base sull'unità nella sezione "Informazioni sull'attrezzatura".
- 2. Informazioni relative al contratto nella sezione "Informazioni contrattuali".
- 3. Le attività pianificate (come riparazioni o manutenzioni) nella sezione "Ticket aperti".
- 4. La posizione specifica dell'unità nella sezione "Vista mappa".

| Dettagli dell'unità                                                                                        | Attività svolta Analisi dell'unità | Analisi dei consumi energetici                                                                                       |                                                                                                    |                                | >           |
|----------------------------------------------------------------------------------------------------|------------------------------------|----------------------------------------------------------------------------------------------------|----------------------------------------------------------------------------------------------------|--------------------------------|-------------|
| Ascensore                                                                                                  | CONDOMINIO UCCULO POPPA<br>Paulo   | 12548710                                                                                                    |                                                                                                    | Auto sottoiscrizione: MAX Plus | Aggiorna    |
| Informazioni sull'ati<br>Nome Unità<br>Frequenza di manutenzione<br>Velocità<br>Portata<br>Numero di piani | trezzatura<br>1m/s<br>629 kg<br>4  | Informazioni contrato<br>Numero contratto<br>Tipo di contratto<br>Data di inizio<br>Data di fine<br>Servizio incluso | tuali<br>Ordinario<br>4 giugno 2024<br>3 marzo 2099<br>AGIL E Infotairment Basic<br>AGILE Mobile Basic DES Basic<br>EOX Service Plus MAX Plus<br>SERVIZIO REPERIBILITA 24 ORE | Visualizzazione mappa          | +<br>·<br>· |
| Ticket Aperte                                                                                              |                                    |                                                                                                    |                                                                                                    | Georgie E Fontanella Angelo    |             |

L'unità presa in esame potrà poi essere maggiormente esplorata attraverso le altre voci presenti in alto: Affiancate alla scheda "Dettagli dell'unità" sono presenti altre voci del menu:

- Attività Svolta
- Analisi dell'unità
- Analisi dei consumi energetici (Solo EOX)

#### UNITÀ - ATTIVITÀ SVOLTA:

E' possibile vedere tutte le azioni che sono state intraprese nell'arco di tempo selezionato (per cambiare l'intervallo di tempo adoperare il menù a tendina "Selezionare un gruppo di date"). I dati possono essere visualizzati sia in una griglia che in un calendario.

Una funzione utile in questa sezione è la possibilità di scaricare in formato pdf le bolle di manutenzione e i rapporti d'intervento

| Ascensor                      | те<br>1                  | Pada           | NO VICILIO POPI | a (1940'')    |                   |                    |                   |               | Auto s         | ottoiscrizione:  | MAX Plus                     |                  | Aggiorna     |
|-------------------------------|--------------------------|----------------|-----------------|---------------|-------------------|--------------------|-------------------|---------------|----------------|------------------|------------------------------|------------------|--------------|
| Selezionare un (              | gruppo di date:          | Ultime 52 se 🔻 |                 |               |                   |                    |                   |               |                | [                | Passa alla visualizz         | azione calendari | Esporta      |
| Numero chiam                  | Tipo richiesta           | scarica        | tecnico         | Tempo scaduto | Descrizione del   | Risoluzione lav    | Stato delle richi | Aperto da MAX | Tempo d'arr 🧯  | Sottotipo ticket | Data rip <mark>ortata</mark> | Tempo totale     | Reported by  |
| (6407)                        | Riparazione              | ß              | Parc Mergins.   | 001000314.    |                   | 508                | Chiuso            | NO            | 04/2/2014 H.   |                  | 26/06/2024 1.                | 1.02             |              |
| and a second                  | Manutenzione             |                | Para Margane.   | -             |                   | 5.0                | Chiuso            | NO            |                |                  | 10112-0024-0                 | 128              |              |
| anime.                        | Callback                 | B              | LICA MONDO.     | 0810-2024 18- | -                 | Rowce platte .     | Chiuso            | NO            | 1010223410.    |                  | 08/02/04 12.1                | 18               | Scing 200    |
| Sector 1                      | Callback                 | ß              | Part Margins.   | 2010/02/02    | reports anall.    | Rowing pages .     | Chiuso            | NO            | 2010/02/04 1.  |                  | 21100-0024-0.                | 1.02             | Rose Minera  |
| escreta.                      | Manutenzione             | B              | Pers Margines.  | 2108-2024-28  |                   | 10.0               | Chiuso            | NO            | 2108-2109-08   |                  | 21100203-004                 | 675              |              |
| 10100                         | Callback                 | ß              | Percillagion.   | 11111204-0.4  | Implementer Names | Roma parts         | Chiuso            | NO            | 110103-015     |                  | 11111224-08.                 | 0.40             | og Morradi e |
| CONTRACT OF CONTRACT          | Callback                 |                | Part Mergins.   |               | reports been      | for a path .       | Chiuso            | NO            | -              |                  | -                            | 1.00             | and Marcel   |
| 194224                        | Callback                 | ß              | Perc Mergins.   |               | estal-here        | Rowce parts .      | Chiuso            | NO            | 01/07/0204-98- |                  | 01010024                     | 1.07             | Marcin Real  |
| 10040                         | Callback                 | ß              | Perc Merguna.   |               | reparts forms.    | (Insensity per 1., | Chiuso            | NO            | -              |                  | 01010104-0.1                 | 0.23             | Acres Marcal |
| and the second                | Manutenzione             |                | Para Margines.  | 1104-0024-003 |                   | 10.0               | Chiuso            | NO            | THE PLAN.      |                  | 11100-12104-1214             | 1.42             |              |
| (19949)<br>WEINER<br>(H. K. 1 | Callback<br>Manutenzione | ▶ 10 ▼ items p | er page         | 0.010044.     | inguest form.     | Disensity per 1.   | Chiuso<br>Chiuso  | NO            | the state is . |                  | 0100000                      | 0.23             | 10 di 10     |

Per scaricare le bolle d'intervento è sufficiente guardare nella terza colonna partendo da sinistra, sotto la voce "scarica"; quindi, cliccando sull'icona, si avvierà in automatico il download della bolla di manutenzione.

Qui sotto, invece, un esempio di come appare la dashboard nella sua visualizzazione "calendario". Per cambiare tra la visualizzazione "griglia" o "calendario", è evidenziato in viola un pulsante sulla destra, appena sotto il pulsante "Aggiorna".

| Dettagli dell'unità          | Attività svolta | Analisi dell'   | unità Anal   | isi dei consumi enei | rgetici            |                      |           |                       |          |                     | >               |
|------------------------------|-----------------|-----------------|--------------|----------------------|--------------------|----------------------|-----------|-----------------------|----------|---------------------|-----------------|
| Ascensore                    | COND-O<br>Paulo | MINO VICILIA PO | PEA 22542712 |                      |                    |                      |           | Auto sottoiscrizione: | MAX Plus |                     | Aggiorna        |
| Selezionare un gruppo di dat | e: Ultime 52 se | •               |              |                      |                    |                      |           |                       |          | Passa alla visualiz | zazione griglia |
| Feb 24                       | Mar 24          | Apr 24          | May 24       | Jun 24               | Jul 24             | Aug 24               | Sep 24    | 0ct 24                | Nov 24   | Dec 24              | Jan 25          |
|                              |                 |                 |              |                      |                    | •                    |           | •                     |          |                     |                 |
| s 000000                     |                 |                 |              |                      |                    |                      |           |                       |          |                     |                 |
|                              |                 |                 |              | 🖲 Callback 🏾 🔵 M     | Manutenzione 🛑 Rip | parazione • Ispezion | e 🌒 Altro |                       |          |                     |                 |

#### UNITÀ - ANALISI DELL'UNITÀ:

La scheda Analisi dell'unità fornisce un'analisi basata sui dati operativi e IoT, oltre allo storico delle prestazioni dell'unità e all'analisi del traffico.

| Dettagli dell'unità Attività svolta An                                        | alisi dell'unità Analisi dei consumi energetici                                                                          | Rapporto sulle prestazioni MAX                                               |                 |                                        |    |    |
|-------------------------------------------------------------------------------|----------------------------------------------------------------------------------------------------|------------------------------------------------------------------------------|-----------------|----------------------------------------|----|----|
| Ascensore TKEI EOX C<br>214593 Annone Brianza                                 | 0214593                                                                                                    |                                                                              | Auto sottoiscri | zione: MAX Premium                     |    |    |
| lezionare un gruppo di date: Ultime 4 se 🔹                                    |                                                                                                    |                                                                              |                 |                                        |    |    |
| Analisi dei guasti                                                            |                                                                                                    | Statistiche MAX                                                              |                 |                                        |    |    |
| Disponibilità (2)<br>100.00%<br>Attuale                                       | Giorni senza guasti         0           75         Ultima guastio su 05/09/2024 09:4           Chiuto su 05/09/2024 09:4 | Conteggio corse<br>2 O<br>7 Attuale                                          | 0               | Distanza Viaggi (M)<br>0.00<br>Attuale |    | 0  |
| Tempo di risposta - Tutte le chiamate ()<br>h M ↓ Diminuito<br>Attuale        | ) Giorni Dall'Ultima Chiamata ()<br>Nessuna riparazione nel Ultime 4 settimane                                           | Movimenti porte<br>O<br>Attuale                                              | Ċ               | Punteggio Uptime<br>0.00%<br>Attuale   |    | 0  |
| Causa ultima di guasto annuale<br>Nessuna disaggregazione nel Ultime 4 settin | C                                                                                                    | Corse per plano<br>400<br>330<br>- b, 250<br>- be 200<br>5 150<br>100<br>5 0 | _               |                                        |    | 0  |
|                                                                               |                                                                                                    | 0                                                                            | 1 2             | 3 9<br>pavimento                       | 13 | 17 |

#### UNITÀ - ANALISI DEI CONSUMI ENERGETICI':

La scheda "Analisi del consumo energetico" consentirà al cliente di inserire il suo costo specifico di KW/h e quindi di consultare l'energia utilizzata e recuperata ogni giorno, settimana, mese e anno in valuta locale.

L'opzione per scaricare un certificato energetico è disponibile solo per gli ascensori EOX. Questa opzione permette di scaricare un esempio di certificato realizzato sul modello di ascensore, ma che non rappresenta la classificazione energetica dell'ascensore in questione.

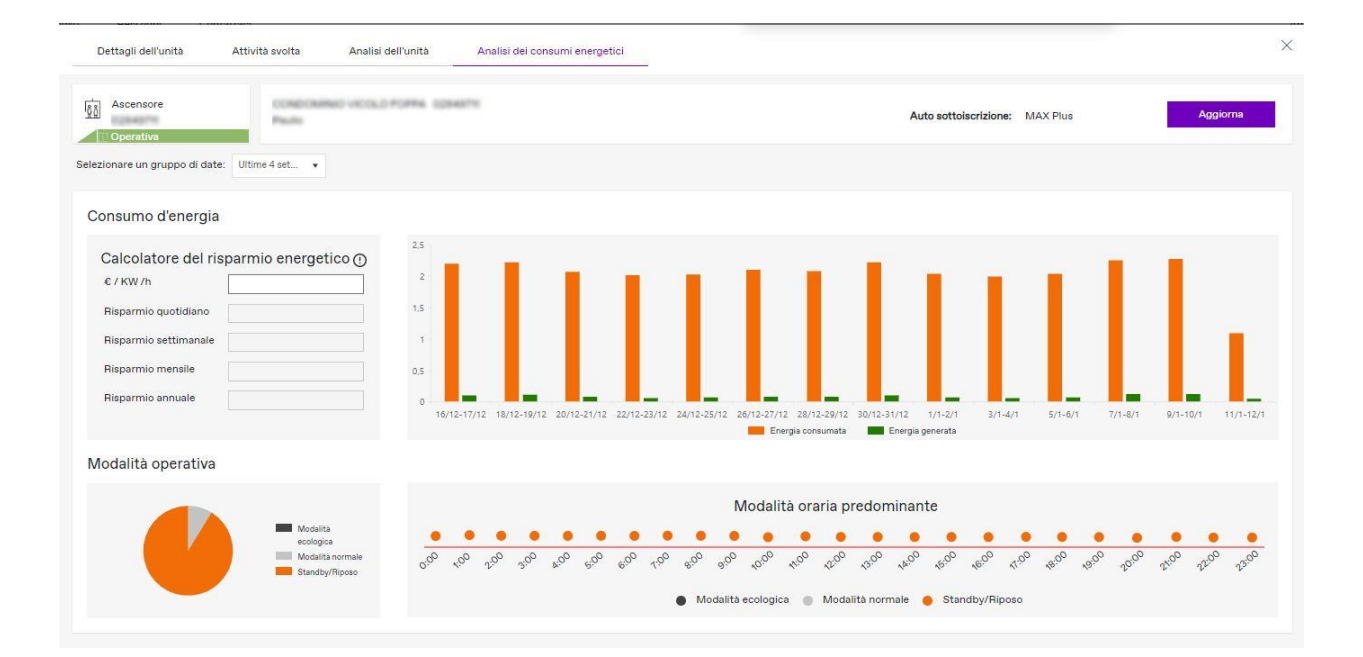

# SCARICARE BOLLE DI MANUTENZIONE

#### COME ESEGUIRE IL DOWNLOAD:

Per scaricare le bolle di manutenzione/riparazione è necessario seguire i seguenti passaggi:

- Accedere ai "dettagli unità" dalla dashboard principale
- Selezionare la scheda "Attività Svolta"
- Identificare le bolle che si vogliono scaricare
- Cliccare sull'icona sotto la colonna "scarica".

**Step 1**: dalla dashboard, navigare in basso a destra e selezionare l'unità per la quale si vogliono scaricare le bolle di manutenzione/riparazione

| Cliente                               | Fitra pe                 | r Filtra per 🔹 🕅 | lassun dato disponibila                                            | V Applic        | a fitro Ripristina                                             |                         |                                                         |               |                |                       |                                                   |                      |                   |
|---------------------------------------|--------------------------|------------------|--------------------------------------------------------------------|-----------------|----------------------------------------------------------------|-------------------------|---------------------------------------------------------|---------------|----------------|-----------------------|---------------------------------------------------|----------------------|-------------------|
| • Panoramica dell                     | Tunità                   | See Max South    | Stato abbonar                                                      | mento digitale  | MAX Previan<br>MAX Pre<br>MAX Pre<br>Managements stratight and | N<br>N                  | Notifiche<br>essuina nuova notifica da questa sessione  |               | Visualizzazion | Visualizzazione mappa |                                                   |                      |                   |
| Coenstion<br>Fusi enviate             | Atro<br>Generation       |                  | Indicatore chia<br>Tutta le chianate<br>Tenzo di risposta<br>Oh Om | avi di performa | Ince<br>Chiamate per guardi<br>Termo di risocole<br>Oh OM      | () Chian<br>Terra<br>Oh | mate per intragoclamento O Dia<br>or di-tacona<br>OM 10 | openibilita   | Uttime d set • | Conge                 | and an and an an an an an an an an an an an an an |                      |                   |
| Elenco unità<br>Stato Unita reel time | Richieste Aperte         | Stato Edificio   | Numero contratto                                                   | Units Id        | Nome dell'edificio                                             | citta                   | Indirizzo                                               | Tipo attivita | Abilitato di   | gtalmente nici        |                                                   | Auto sottoiscrisione | View All<br>Azone |
| Operativa                             | Nessuna richiesta aperta |                  | 10.011-0.0022-0.011                                                | 1004710         | CONTRACTOR OF THE                                              | Natio                   | Man Works Page, 3.00                                    | Ascensore     | 4              |                       |                                                   | MAX Plue             | Detteglie srite   |
| Operative                             | Nessuna richiesta aperta |                  | 1.01.000310.010                                                    | 10040710        | CONTRACTOR OF A                                                | Paulte                  | Mail Strength Page, 2.35                                | Ascensore     | × .            |                       | 667°0.                                            | MAX Plus             | Dettiglio unità   |
| <ul> <li>Operativa</li> </ul>         | Nessuna richiesta aperta |                  | 10.000.00000.0000                                                  | 100471          | CREARING ACCULATION.                                           | Paulo                   | team timame Page, 2.35                                  | Ascensore     | 1              |                       | 10071                                             | MAX Plus             | Dettaglio sritii  |
|                                       |                          |                  |                                                                    |                 |                                                                |                         |                                                         |               |                |                       |                                                   |                      | 1-3 di 3 elementi |

| Step | <b>5 2</b> : Selezionare la | a scheda "Attività | Svolta'; e scaricare | le bolle cliccando l'icona. |
|------|-----------------------------|--------------------|----------------------|-----------------------------|
|------|-----------------------------|--------------------|----------------------|-----------------------------|

| Ascensol<br>Operative | a la la la la la la la la la la la la la | Paulto         | NO VICILIA POPA | A 12540708      |                 |                 |                   |               | Autos          | ottoiscrizione:  | MAX Plus             |                   | Aggiorna         |
|-----------------------|------------------------------------------|----------------|-----------------|-----------------|-----------------|-----------------|-------------------|---------------|----------------|------------------|----------------------|-------------------|------------------|
| Selezionare un s      | gruppo di date:                          | Ultime 52 se 🔻 |                 |                 |                 |                 |                   |               |                |                  | Passa alla visualizz | azione calendario | Esporta          |
| lumero chiam          | Tipo richiesta                           | scarica        | tecnico         | Tempo scaduto   | Descrizione del | Risoluzione lav | Stato delle richi | Aperto da MAX | Tempo d'arr 🕴  | Sottotipo ticket | Data riportata       | Tempo totale      | Reported by      |
| 1004010               | Manutenzione                             |                | Para Marginan.  | 14-12-2010 H.   |                 | 10.0            | Chiuso            | NO            | 0610-009-08    |                  | 06/12/2024 09        | 1.22              |                  |
| 84271                 | Riparazione                              |                | Perc Margane .  | 0410303418      |                 | 5.5             | Chiuso            | NO            | 04/12/0504 07  |                  | 28/06/2024 10        | 1.1               |                  |
| 1000                  | Callback                                 | B              | BERNARDO CA.    | 01104-0034-1-18 | imparts forms.  | Dept. safe pro- | Chiuso            | NO            | streamptor n., |                  | 06/09/2024 17        | 0.3               | Mercell areas    |
| CORE A                | Callback                                 | B              | stewards.       | 06-T0-2024-D.   | imports forms.  | implants broad. | Chiuso            | NO            | 08/08/2014 12. |                  | 05/09/2024 18        | 0.25              | area. Marcal     |
| arust                 | Callback                                 | B              | Pers Margane -  |                 | reports forms.  | Dramate per L.  | Chiuso            | NO            |                |                  | 02/09/2024 0         | 0.27              | Acres (eg. Ma    |
| engress.              | Manutenzione                             |                | Face Marginan.  | 2-18-2104-10-5  |                 | 14.00           | Chiuso            | NO            | 21000-2224-28. |                  | 21/08/2024 08:       | 0.75              |                  |
| 621010                | Callback                                 | B              | Perc Margane .  | 11010304-1144   | imparts herea   | Rosers posts .  | Chiuso            | NO            | 1111224-0.4    |                  | 17/07/2024 08:       | 0.38              | rg Mercel a      |
| 27408                 | Callback                                 | B              | Perchapter.     | 210620345       | ferme at lig-   | Nonco poste -   | Chiuso            | NO            | 2-101213438.   |                  | 20/06/2024 2         | 1.13              | og Marcall       |
| (arrested             | Manutenzione                             | B              | LICA MONDO.     | 0108-0024-0     |                 | 10.0            | Chiuso            | NO            | CT 104 2024 18 |                  | 07/06/2024 14:       | 0.5               |                  |
| н н <mark>1</mark>    | в в                                      | 10 🔻 items p   | ver page        |                 |                 |                 |                   |               |                |                  |                      | 1-                | • 9 di 9 element |

# **RESET DELLA PASSWORD**

COME CAMBIARE LA PASSWORD:

Qualora ne abbiate necessità, la password per l'accesso al Customer Portai può essere facilmente eseguito attraverso il menù "Il mio Account" presente in alto a destra nella dashboard principale.

Tra le diverse voci disponibili sarà presente "Cambia Password". Cliccandoci, il sistema chiederà l'inserimento di una nuova password.

|                                                                 |                                                                                                    | Andrea Randone                                                                                                    |       |
|-----------------------------------------------------------------|----------------------------------------------------------------------------------------------------|----------------------------------------------------------------------------------------------------|-------|
| Visualizzazi                                                    | one mappa                                                                                                    | 12 andres series@balantics                                                                                                    | -     |
| VIOLUNIZZUZI                                                    | one mappa                                                                                                    | Lingua* italiano                                                                                                    |       |
|                                                                 |                                                                                                    | Cambia Password                                                                                                    |       |
|                                                                 | COLORIDO COLORIDO                                                                                                    | Dettaglio utente                                                                                                    | ŝ     |
|                                                                 | SOLUTION                                                                                                    | 20 Impostazioni notifica                                                                                                    | ŝ     |
| 9                                                               | VE                                                                                                    | Torna alla versione perceden                                                                                                    | (ta ) |
|                                                                 | 0000                                                                                                    | Nota di rilassio                                                                                                    | Nau   |
| 7DOE                                                            | 301                                                                                                    | Manuale d'uso                                                                                                    | News  |
| Gond                                                            | 8                                                                                                    | Feci                                                                                                    | New S |
| 000                                                             | mental table                                                                                                    | D                                                                                                    |       |
| Camb                                                            | ia Password :                                                                                                    |                                                                                                    |       |
| Camb<br>Nuov                                                    | ia Password :                                                                                                    | :<br>onferma) :                                                                                                    | ×     |
| Camb<br>Nuov<br>La pa                                           | a Password (co                                                                                                    | onferma) :<br>Idisfare la lunghezza e tre dei                                                                                                    | ×     |
| Camb<br>Nuov<br>La pa<br>quatt                                  | ia Password :<br>a Password (co<br>issword deve sod<br>iro requisiti segue                                                                                                    | onferma) :<br>Idisfare la lunghezza e tre dei<br>enti.                                                                                                 | ×     |
| Camb<br>Nuov<br>La pa<br>quatt                                  | ia Password :<br>a Password (co<br>ssword deve sod<br>ro requisiti segue<br>oddisfa il requisi<br>aratteri                                                                                          | onferma) :<br>disfare la lunghezza e tre dei<br>enti.<br>to di lunghezza da 8 a 16                                                                     | ×     |
| Camb<br>Nuov<br>La pa<br>quatt                                  | a Password (co<br>a Password (co<br>assword deve sod<br>tro requisiti segue<br>soddisfa il requisi<br>aratteri<br>fa almeno un cara                                                                 | onferma) :<br>Idisfare la lunghezza e tre dei<br>enti.<br>to di lunghezza da 8 a 16<br>attere minuscolo                                                | ×     |
| Camb<br>Nuov<br>La pa<br>quatt<br>• \$<br>0<br>• H              | a Password (co<br>a Password (co<br>assword deve sod<br>tro requisiti segue<br>Soddisfa il requisi<br>aratteri<br>la almeno un cara<br>la almeno un cara                                            | conferma) :<br>Idisfare la lunghezza e tre dei<br>enti.<br>to di lunghezza da 8 a 16<br>attere minuscolo<br>attere maiuscolo                           | ×     |
| Camb<br>Nuov<br>La pa<br>quatt<br>• \$<br>• •                   | a Password (co<br>a Password (co<br>assword deve sod<br>tro requisiti segue<br>Soddisfa il requisi<br>aratteri<br>ta almeno un cara<br>ta almeno un cara                                            | conferma) :<br>Idisfare la lunghezza e tre dei<br>enti.<br>to di lunghezza da 8 a 16<br>attere minuscolo<br>attere maiuscolo<br>attere speciale        | ×     |
| Camb<br>Nuov<br>La pa<br>quatt<br>• 5<br>c<br>• 1<br>• 1<br>• 1 | a Password (co<br>a Password (co<br>assword deve sod<br>tro requisiti segue<br>Soddisfa il requisi<br>aratteri<br>la almeno un cara<br>la almeno un cara<br>la almeno un cara                       | conferma) :<br>Idisfare la lunghezza e tre dei<br>enti.<br>to di lunghezza da 8 a 16<br>attere minuscolo<br>attere maiuscolo<br>attere speciale<br>fra | ×     |
| Camb<br>Nuov<br>La pa<br>quatt<br>• \$<br>c<br>• †<br>• †       | a Password (co<br>a Password (co<br>assword deve sod<br>tro requisiti segue<br>soddisfa il requisi<br>caratteri<br>ta almeno un cara<br>ta almeno un cara<br>ta almeno un cara<br>ta almeno un cara | conferma) :<br>Idisfare la lunghezza e tre dei<br>enti.<br>to di lunghezza da 8 a 16<br>attere minuscolo<br>attere speciale<br>fra                     | ×     |

# **GESTIONE DELLE NOTIFICHE**

COME ABILITARE/DISABILITARE LE NOTIFICHE:

Qualora desideriate cambiare l'assetto delle notifiche (per abilitarne alcune o disabilitarne altre) è sufficiente adoperare il menù "Il Mio Account" presente in alto a destra nella dashboard principale.

Dal menu a tendina sarà necessario cliccare su "Impostazioni Notifica".

Verrà mostrato a schermo un menù tramite il quale sarà possibile personalizzare la ricezione delle notifiche.

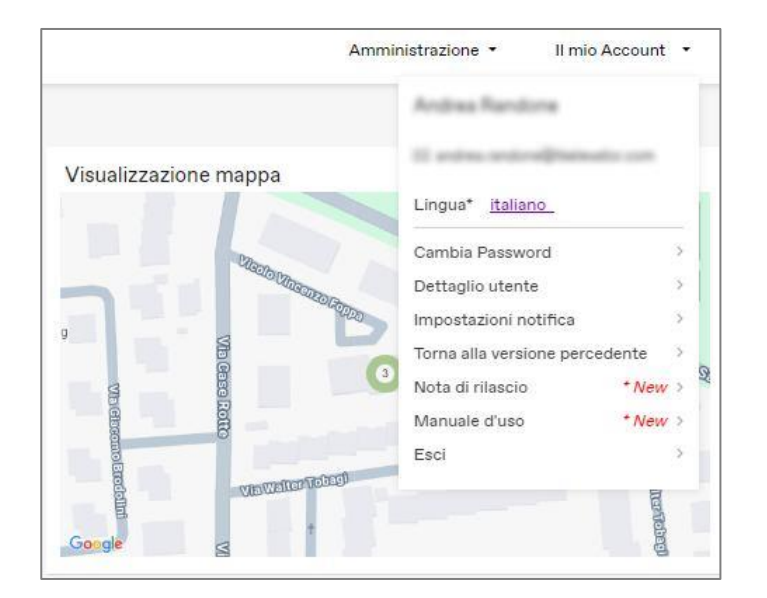

|                                                                            | Notifica Push | E-mail |
|----------------------------------------------------------------------------|---------------|--------|
| uasto rilevato (Max Critical Alert)                                        |               |        |
| cket aperto/creato                                                         |               |        |
| omunicazione all'utente - Ticket richiamo assegnato all'assistenza tecnica |               |        |
| hiamata confermata                                                         |               |        |
| Comunicazione all'utente - Assistenza tecnica per ticket richiamo in loco  |               |        |
| Chiamata chiusa                                                            |               |        |
| Comunicazione all'utente - Arresto unità                                   |               |        |
| Comunicazione all'utente - Avviso RTS                                      |               | 0      |
| Notifica collettiva - Rapporto sulle prestazioni massime                   |               | 8      |
| Manutenzione preventiva                                                    |               | 0      |

# AGILE INFOTAINMENT

#### CUSTOMIZZARE LO SCHERMO DEL PROPRIO EOX:

Nella sezione "Agile infotainment" sarà possibile personalizzare le informazioni mostrate a schermo per le unità EOX. Tale sezione sarà utile per ricordare ai condomini delle riunioni, mostrare notizie o per il mero intrattenimento. Sarà possibile modificare layout, colori e contenuti mostrati a schermo. Nelle seguenti immagini verrà illustrato da dove accedere e come procedere alla modifica.

Nel momento in cui accedete, oltre all'accesso alla dashboard principale (Manutenzione Intelligente), sarà disponibile la voce "Agile infotainment" (la terza contando da sinistra).

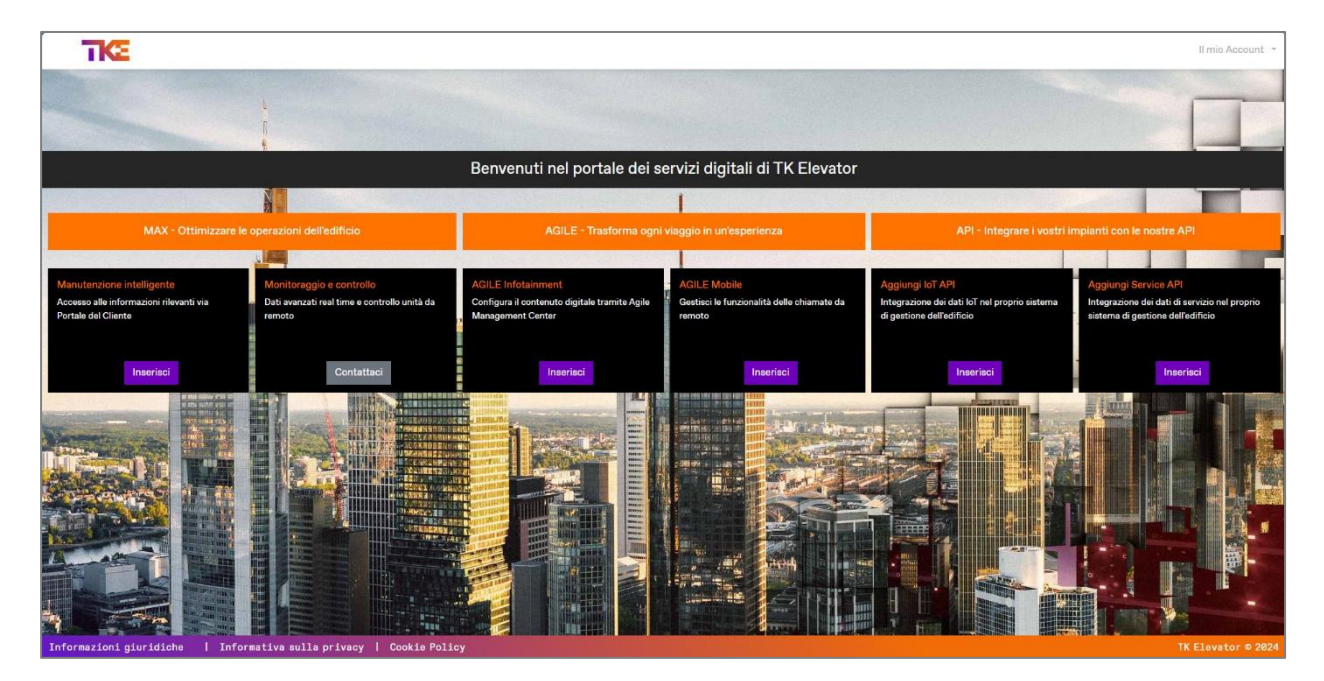

Nel momento in cui carica si aprirà una dashboard intuitiva dove sarà possibile modificare l'aspetto dei contenuti mostrati a schermo delle proprie unità EOX.

| AGILE Management Center (AGILE Infotainment)                 |           |                     |                     |             | ▲ Andres Randone ∨   |
|--------------------------------------------------------------|-----------|---------------------|---------------------|-------------|----------------------|
| Disposizione Gruppi 🛕 No s                                   | screen ha | ardware currently a | vailable for select | ed group. F | Publishing disabled. |
| (Predefinito) CONDOMINIO [EOX Service Plus] [7"]             | /         | Contenuto           | Dispositivo         |             |                      |
|                                                              |           | Aspetto             |                     |             | -                    |
| 7                                                            |           | ¢                   | E                   |             | ල<br>ම<br>ම<br>ර     |
| 📩 👔 👔 👔 Vicelo Vicenzo Pagea, 2, 2007 Paulo M, Italia, Paulo |           | ¢                   |                     |             |                      |
|                                                              |           | Tema                | C'                  |             | O'                   |
|                                                              |           |                     | 5 REIMPO            | OSTA        | ▲ PUBBLICA           |

### SUPPORTO TECNICO

#### RICHIEDERE SUPPORTO TECNICO PER IL CUSTOMER PORTAL:

Qualora avesse dei problemi con il customer portai, le sue funzioni e/o le dashboard, la preghiamo di scrivere all'indirizzo: <u>customer.portalit@tkelevator.com</u>

I nostri colleghi prenderanno in carico la richiesta e provvederanno a fornire una soluzione il prima possibile.

Le informazioni contenute in questo documento sono vincolanti solo se espressamente confermate per iscritto. La riproduzione, la ristampa e l'archiviazione senza l'espressa autorizzazione dell'editore sono vietate.

Portale cliente. Manuale dell'utente (01/2025) TK Elevator

TK Elevator Italia S.p.A. Via Alessandro Volta 16 20093 Cologno Monzese (MI) Tel. 02.89696300